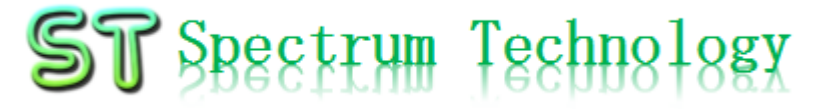

抜粋

#### ホワイトハッカ育成ツール ~ひとりで出来る脆弱性試験、情報セキュリティ人材不足解消~

設定編

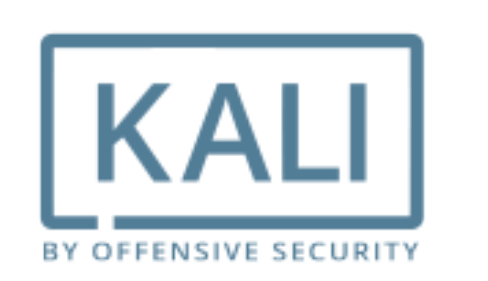

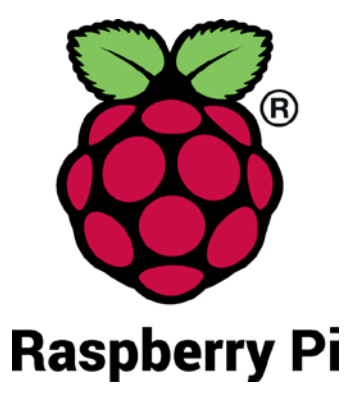

#### スペクトラム・テクノロジー株式会社

https://spectrum-tech.co.jp

sales@spectrum-tech.co.jp

## ST Spectrum Technology

目次

| 育成ツール               | 接続構成      |     |  |
|---------------------|-----------|-----|--|
| 育成ツール               | 設定マニュアル   | ページ |  |
| 1. Raspbe           | erry Pi起動 | 4   |  |
| 2. モニタ <del>-</del> | ー・キーボード接続 | 5   |  |
| 3. 初期設              | (定        |     |  |
| (1)ログ・              | イン        | 6   |  |
| (2)VNC              | パスワード設定   | 7   |  |
| (3)VNC              | 設定        | 8   |  |
| 4. VNC接             | 続         | 11  |  |
| 5. samba            | 接続確認      | 15  |  |
| 6. テザリ              | ング設定      | 16  |  |
| 7. テザリ:             | ング接続      |     |  |
| (1)And              | roid端末    | 17  |  |
| (2)iOS              | 端末        | 19  |  |

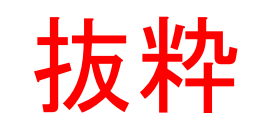

Raspberry PiはRaspberry Pi foundationの登録商標です。

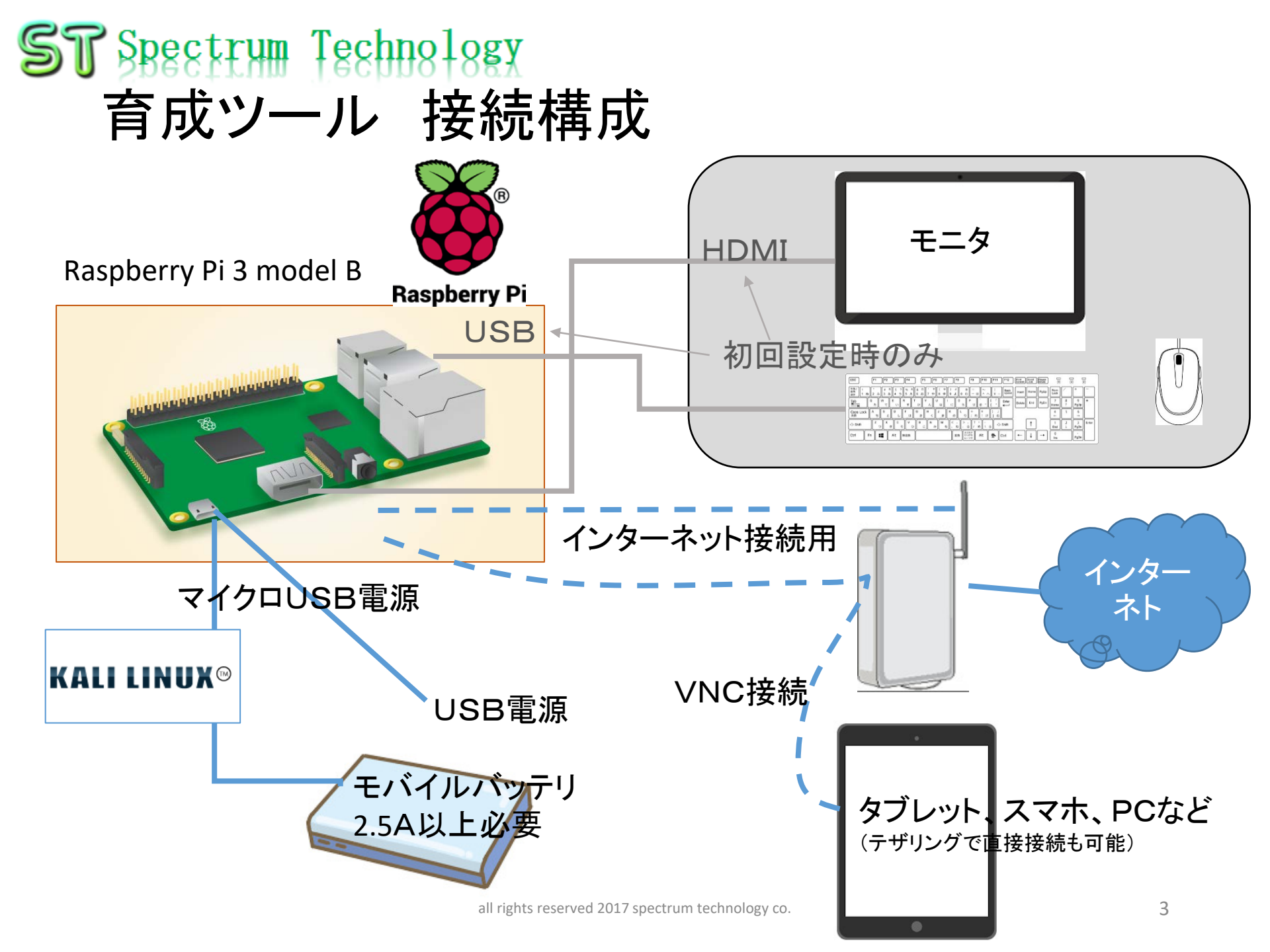

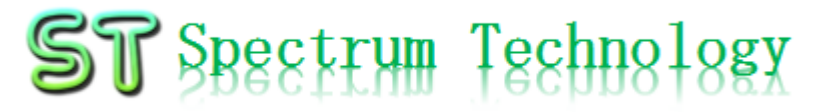

1. Raspberry Pi起動 マイクロSDカードを挿入

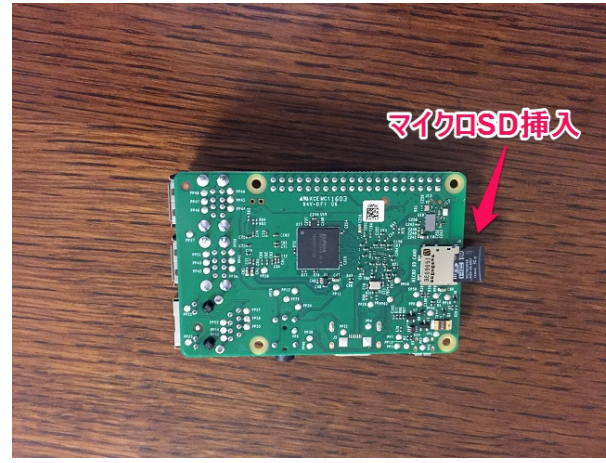

•Raspberry Piの裏面からマイクロS Dカードを挿入します。 •Raspbian OS(Debian系列)と必要な モジュール、ドライバをインストール 済です。

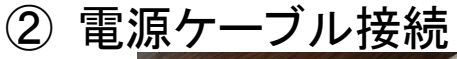

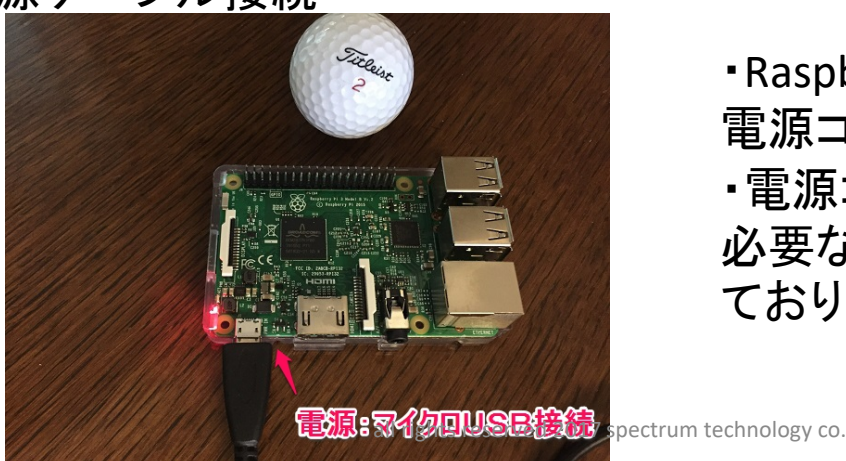

•Raspberry PiのマイクロUSB端子に 電源コードを挿入します。 ・電源コードは付属しておりません。 必要な場合は、オプションで販売し ております。

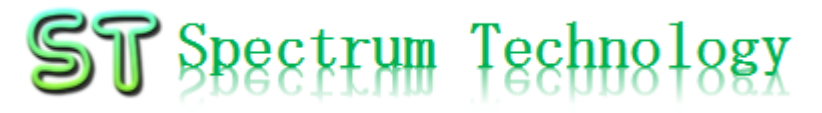

2. モニター、キーボード接続

Raspberry Piとモニタ(HDMI接続)、マウス、キーボード(USB接続)を接続し、 初期設定を行います。VNC設定が完了すると以降は使用しません。

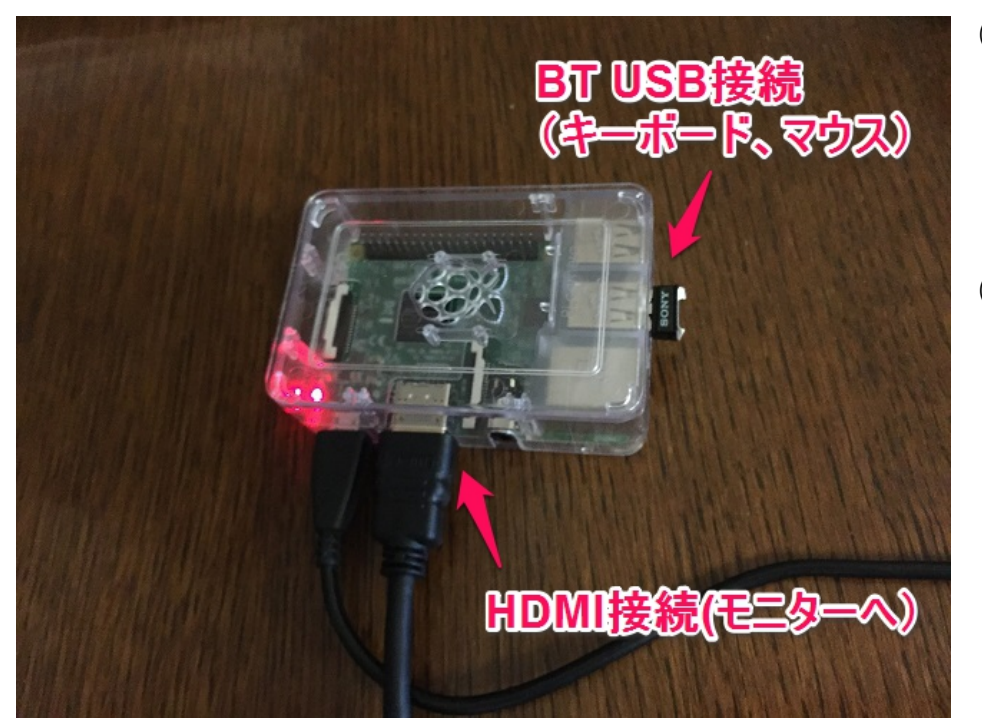

① モニタ接続

- モニター(TV、PCでHDMI端子の あるもの)を準備します。
- HDMIケーブルにより、Raspberry
   Piとモニタを接続します。
- ② マウス、キーボード接続
  - デスクトップPCに接続しているマウス、キーボードをUSBでRaspberry Piと接続します。
  - マウス、キーボードがBluetoothで 接続されている場合は、本体の Bluetooth USBを外してRaspberry Pi と接続します。

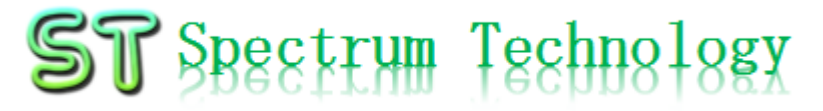

3. 初期設定

(1)ログイン

HDMI接続で、kaliを立ち上げ、ログインしてください。

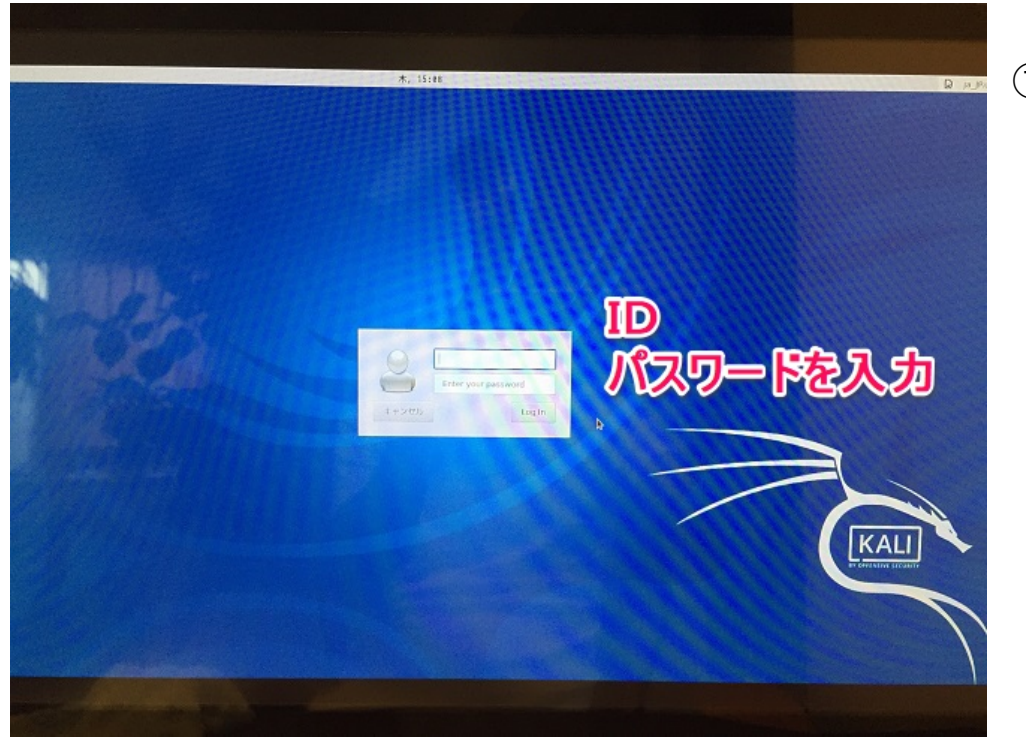

① ログイン

- ID: root
- password: toor
   変更することも可能です。

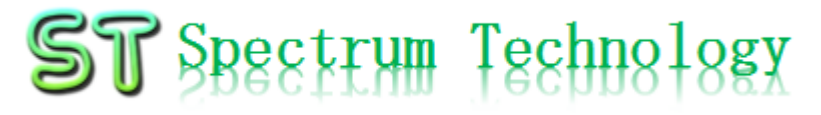

3. 初期設定

(2) VNCパスワード設定

HDMI接続で、VNC(virtual network computing)接続のためのパスワードを設定し

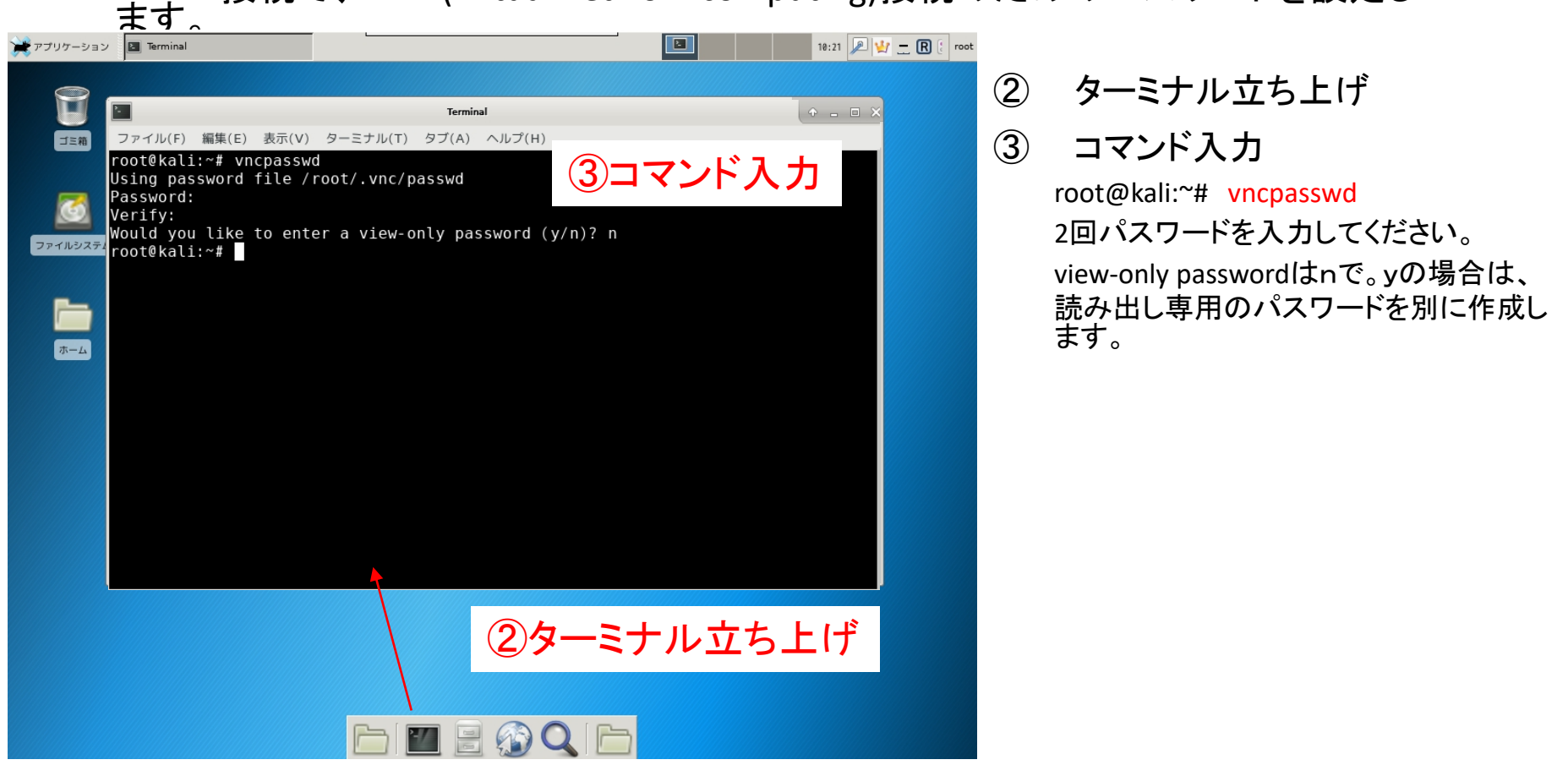

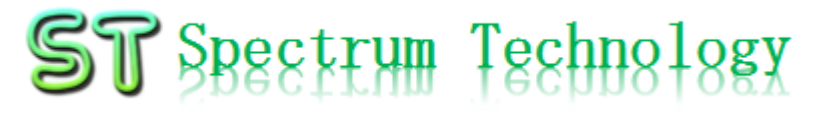

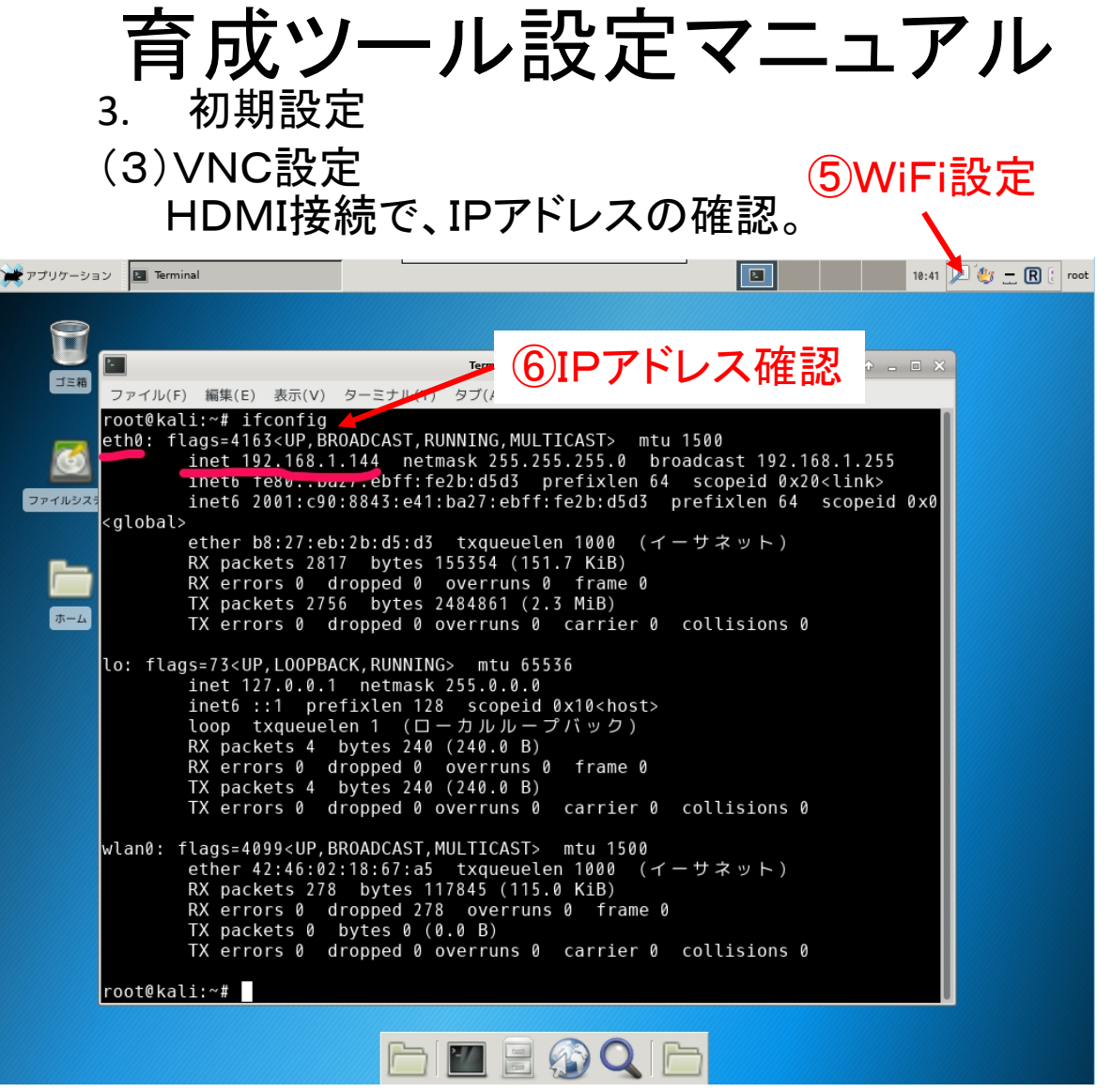

④ LAN回線接続
 Raspberry PIにLAN回線を接続します。
 DHCPに設定してます。

- ⑤ WiFi回線設定(オプション)
   WiFiに接続する場合は、該当のSSID
   を選んでパスワードを入力してください。
   二回目からは自動で接続されます。
- ⑥ IPアドレスの確認

Ifconfigと入力しipアドレスを確認します。VN C接続時に使用します。

root@kali:~# ifconfig

- WiFiの場合
  - Wlan0のところにinetアドレスが 出てきますのでのメモしておきま す。
  - 出ない場合は、# ip I set wlan0 upでリンクをアップします。
- LANの場合
  - Eth0のところにinetアドレスが出 てきますのでのメモしておきます。

- 3. 初期設定
- (3)VNC設定
  - VNC接続用クライアントソフトのインストールを行います
- ⑦ VNCクライアント側インストール
  - Windows PCの場合
    - <u>https://www.realvnc.com/download/vnc/windows/</u>
    - Exeファイルをダブルクリックで起動し、インストール
    - vncビューワのみインストール。サーバは不要
  - iOSの場合
    - App storeからVNC viewerをダウンロードしてイ

- Androidの場合
  - Google playからvnc viewerを ダウンロードしてインストール

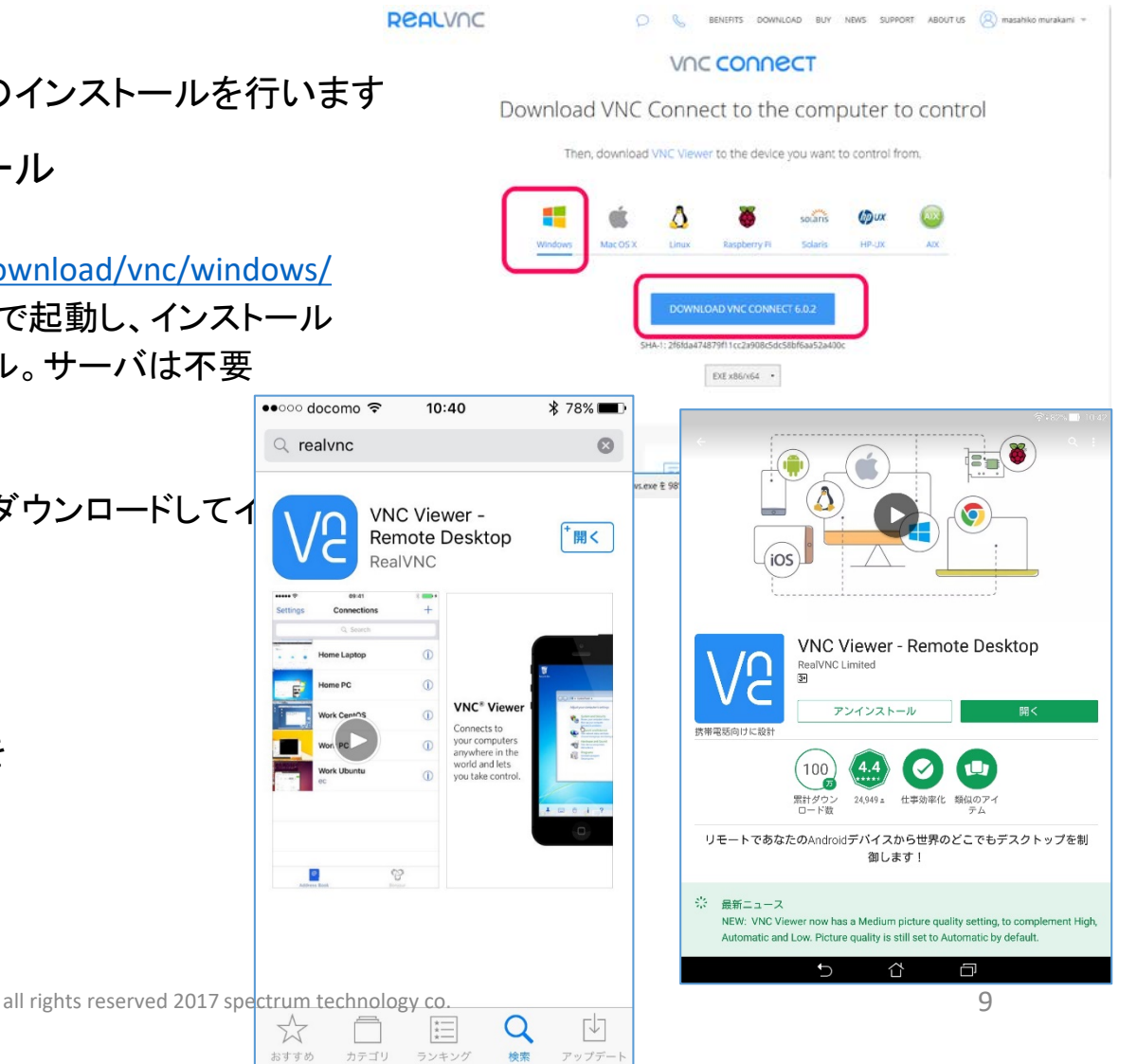

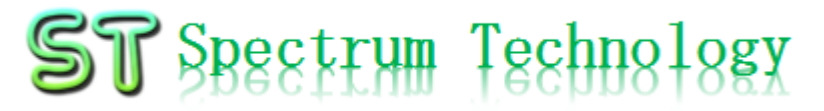

- 3. 初期設定
- (3)VNC設定

VNCサーバ(Raspberry Pi)への接続するためのソフトをPCなどにインストールします。。

⑧ VNCサーバ接続用ターミナルのインストール

RaspberryPiに接続し、VNCサーバを起動するためのターミナルをインストールします。ターミナルソフトはたくさんありますので、参考です。

- Windows PCの場合
  - Teratermをインストールしてください。
  - https://osdn.jp/projects/ttssh2/
- iOSの場合
  - App storeからWebSSHをインストール

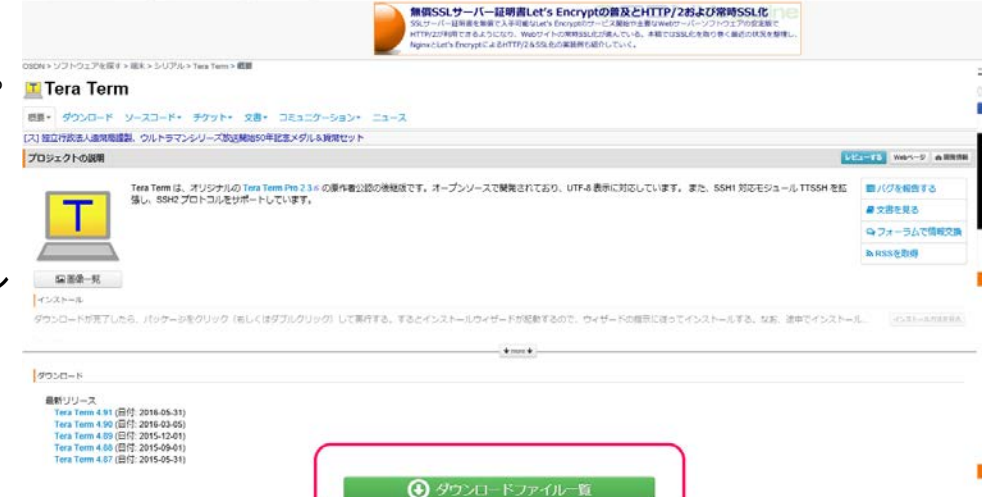

- Androidの場合
  - Google playからJuiseSSHをインストール

#### ST Spectrum Technology

# 育成ツール設定マニュアル

4. VNC接続

- Raspberry PiにPC等からVNCで接続します。
- windowsPCからVNCサーバを起動します。
  - ① Teratermを起動します。Raspberry piのIPアドレスを入力します。例は192.168.1.144
  - ② ユーザ名とパスフレーズを入力します。(デフォルト設定です)
    - ユーザ名: root
    - パスフレース:toor
  - ③ 接続が完了したら、root@kali:~#のプロンプトがでます。
     VNCサーバを起動します。# vncserver :1と入力します。

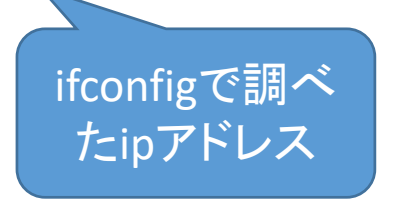

| 🜉 Tera Term | · [未接続] VT       |                                                                                                    | - 🗆         | ×                   |                                                                           |                                                                                                    |  |   | ~ |
|-------------|------------------|----------------------------------------------------------------------------------------------------|-------------|---------------------|---------------------------------------------------------------------------|----------------------------------------------------------------------------------------------------|--|---|---|
| ファイル(F) 編算  | 集(E) 設定(S) コントロ  | □ール(O) ウィンドウ(W) ヘルプ(H)                                                                                             |             | ■ 192.16            | 8.1.144 - Jera Jerm VI<br>(同住) SSH認証                                      | _                                                                                                    |  |   | ~ |
| ]           | Tera Term: 新しい接続 |                                                                                                    | ×           |                     | 増美<br>ログイン中: 192.168.<br>認証が必要です。<br>フーザ名(N):                             | root                                                                                                    |  |   | ^ |
| 1           | ● TCP/IP         | ホスト(T): 1921681144<br>「ビーストリ(O)<br>サービス: O Telnet<br>・ SSH SSHバージョン(V): SSH2<br>・<br>こその他<br>・<br>プロトコル(C): UNSPEC | •           | (2)                 | <ul> <li>」パスフレーズ(P):</li> <li>● プレインパスワ</li> <li>○ RSA/DSA/ECI</li> </ul> | <ul> <li>●●●●</li> <li>✓ パスワードをメモリ上に記憶する(M)</li> <li>□エージェント転送する(O)</li> <li>・ドを使う(L)</li> <li>DSA/ED25519鍵を使う</li> <li>秘密線(K):</li> </ul> |  |   |   |
|             | ○シリアル(E)         | ボート(R):<br>OK キャンセル ヘルブ(H)                                                                                         | 1           |                     | ○rhosts(SSH1)を<br>○チャレンジレス:<br>○Pageant参(使う)                              | 6使う ローカルのユーザ名(U):<br>ホスト鍵(F):<br>ポンス認証を使う(キーボードインタラクティブ)(C)                                                                                |  |   |   |
|             |                  | all                                                                                                    | rights rese | erved 2017 spectrum | technology co.                                                            | OK 接続助(D)                                                                                                    |  | 1 | 1 |